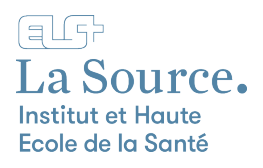

## Configuration du VPN sur MacOS

- 1. Téléchargez le logiciel Cisco Secure Client ici
- 2. Lancez l'installation du logiciel
- 3. Cliquez sur « Continuer » puis acceptez les conditions d'utilisation

|                                                                                                    | Installer Cisco Secure Client                                                         |
|----------------------------------------------------------------------------------------------------|---------------------------------------------------------------------------------------|
|                                                                                                    | Programme d'installation du logiciel Cisco Secure Client                              |
| <ul> <li>Introduction</li> <li>Licence</li> <li>Destination</li> <li>Type d'installation</li> <li>Installation</li> <li>Résumé</li> </ul> | Vous serez guidé tout au long des étapes nécessaires à<br>l'installation du logiciel. |
| cisco                                                                                                    | Revenir Continuer                                                                     |

4. Cochez la case puis cliquez sur « Continuer » et « installer »

| • • •               | 😺 Installer Cisco Secure Client                 |                      |  |  |
|---------------------|-------------------------------------------------|----------------------|--|--|
|                     | Installation personnalisée sur « Macintosh HD » |                      |  |  |
|                     | Nom du paquet                                   | Action Taille        |  |  |
| Introduction        | AnyConnect VPN                                  | Installation 64,9 Mo |  |  |
| Licence             |                                                 |                      |  |  |
| Destination         |                                                 |                      |  |  |
| Type d'installation |                                                 |                      |  |  |
| Installation        |                                                 |                      |  |  |
| Résumé              |                                                 |                      |  |  |
|                     |                                                 |                      |  |  |
|                     |                                                 |                      |  |  |
|                     |                                                 |                      |  |  |
|                     | Espace requis : 64,9 Mo                         | Restant: 225,5 Go    |  |  |
|                     |                                                 |                      |  |  |
| alah.               |                                                 |                      |  |  |
|                     |                                                 |                      |  |  |
| CISCO               |                                                 |                      |  |  |
|                     |                                                 | Revenir Continuer    |  |  |

5. Acceptez que le programme d'installation modifie des apps sur votre mac

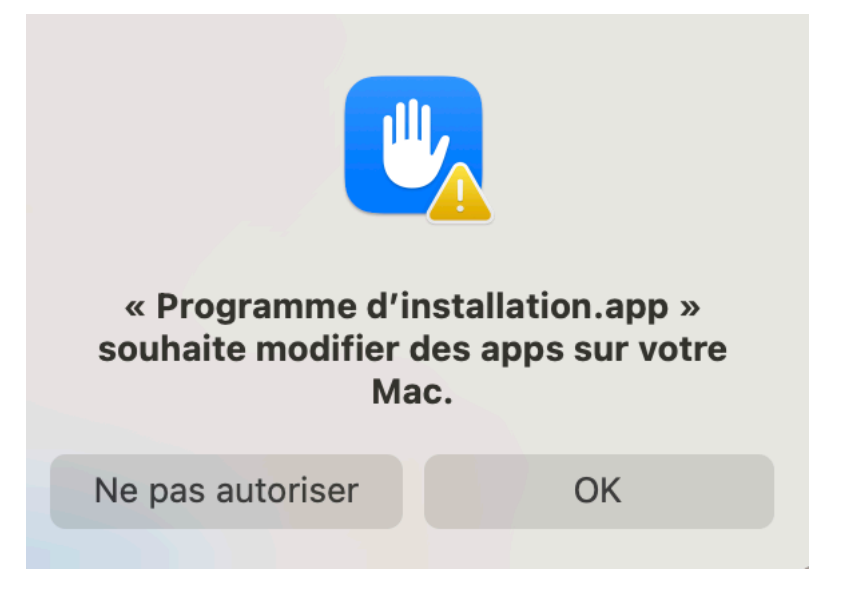

6. Cliquez sur « Open System Settings » en bas de la fenêtre

| AnyCon                                                          | nect VPN Service Not Enabled                                                                                                    |
|-----------------------------------------------------------------|----------------------------------------------------------------------------------------------------|
| Please allow "Cisco<br>System Settings -><br>cannot operate cor | <ul> <li>Secure Client - AnyConnect VPN Service" i<br/>General -&gt; Login Items. Cisco Secure Client<br/>rectly unless this is enabled.</li> </ul>         |
| •••                                                             | < Login Items                                                                                                    |
| Q Search                                                        | Open at Login<br>These items will open automatically when you log in.                                                                                       |
| 🛜 Wi-Fi                                                         | Item Kind                                                                                                    |
| Bluetooth                                                       |                                                                                                    |
| 🛞 Network                                                       |                                                                                                    |
| C Notifications                                                 | + -                                                                                                    |
| Sound                                                           | Allow in the Background                                                                                                    |
| C Focus                                                         | Applications add background items to perform tasks when the application isn't<br>open, such as checking for software updates or syncing data. Turning off a |
| Screen Time                                                     | background item may prevent these tasks from being completed.                                                                                               |
| General                                                         | Cisco Secure Client                                                                                                    |
| Appearance                                                      | Gisco Secure Client - AnyConnect VPN Service                                                                                                    |
| (1) Accessibility                                               | 2 items: 1 item affects all users                                                                                                    |
| Control Center                                                  | Cisco Secure Client - Notification                                                                                                    |
| Siri & Spotlight                                                |                                                                                                    |
| Privacy & Security                                              | ?                                                                                                    |
| Desktop & Dock                                                  |                                                                                                    |
| Displays                                                        |                                                                                                    |
| Wallpaper                                                       |                                                                                                    |
| Carson Cause                                                    |                                                                                                    |

7. Autorisez l'application Cisco Secure Client

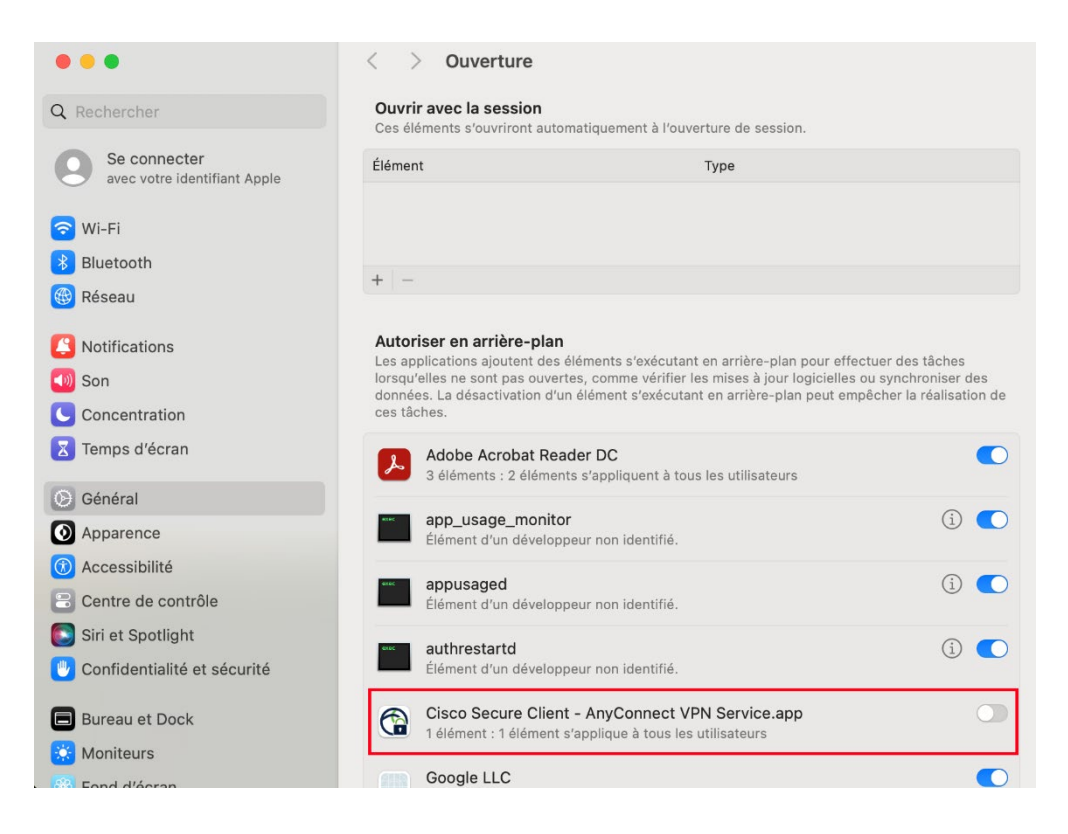

8. Cliquez sur « ouvrir Réglages Système »

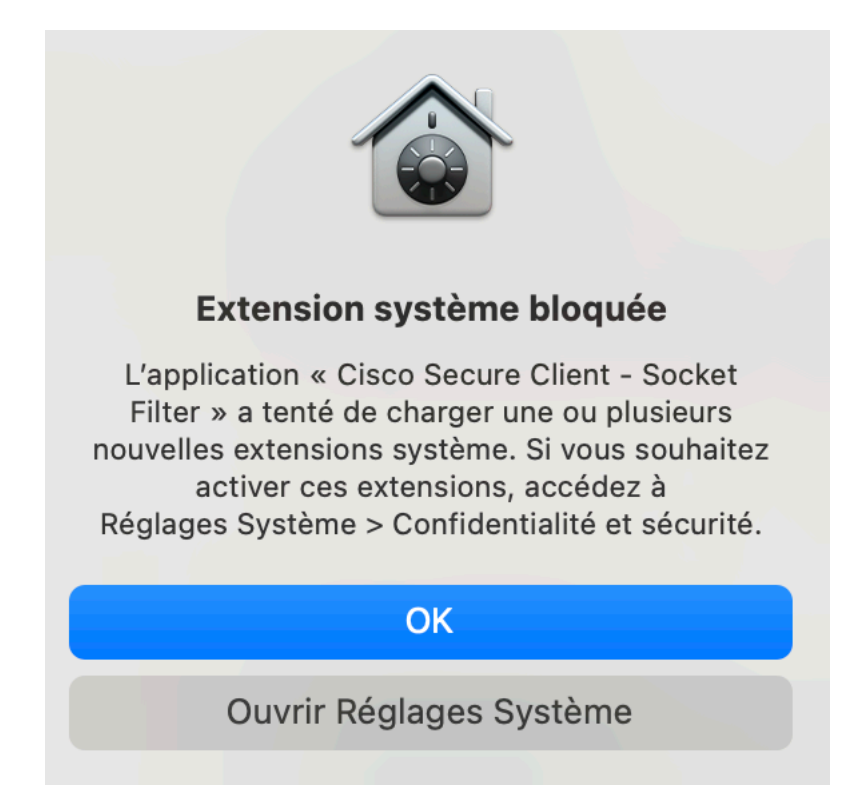

9. Cliquez sur « Autoriser » pour autoriser l'extension système

| •••                                          | Confidentialité et sécurité                                                                                 |                                 |
|----------------------------------------------|----------------------------------------------------------------------------------------------------|---------------------------------|
| Q Rechercher                                 | Sécurité                                                                                                    |                                 |
| Se connecter<br>avec votre identifiant Apple | Autoriser les applications téléchargées depuis<br>L'App Store<br>L'App Store et les développeurs identifiés |                                 |
| 8 Bluetooth                                  | Le chargement du logiciel système de l'application «<br>Filter app » a été bloqué                           | Cisco Secure Client - Socket    |
| 🛞 Réseau                                     |                                                                                                    |                                 |
| Notifications                                |                                                                                                    | Autoriser                       |
| 🔊 Son                                        | Autoriser les accessoires à Demander                                                                        | pour les nouveaux accessoires 🗘 |
| Concentration                                | se connecter                                                                                                |                                 |
| Temps d'écran                                | FileVault                                                                                                   | Non >                           |
| 😥 Général                                    |                                                                                                    |                                 |
| O Apparence                                  | Mode Isolement                                                                                              | Non >                           |
| (i) Accessibilité                            |                                                                                                    |                                 |
| 🔁 Centre de contrôle                         | Autres                                                                                                    |                                 |
| Siri et Spotlight                            | Extensions                                                                                                  | >                               |
| U Confidentialité et sécurité                | 0                                                                                                    |                                 |
| 🖨 Bureau et Dock                             | Profils                                                                                                    | >                               |
| 🔆 Moniteurs                                  |                                                                                                    | Avancé ?                        |

10. Cliquer sur « Autoriser » pour autoriser « Cisco Secure Client – Socket Filter » et finaliser l'installation

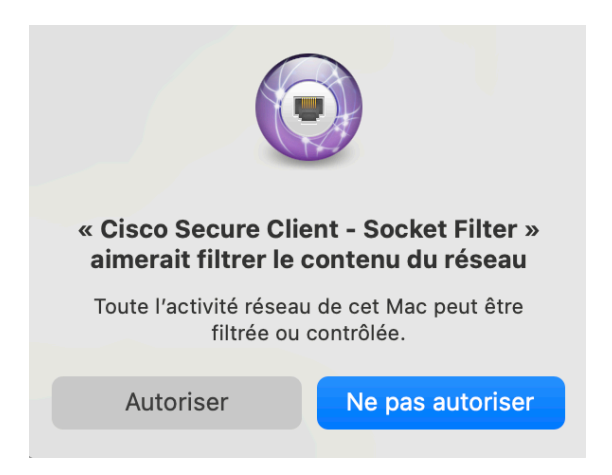

11. Lancez Cisco Secure Client depuis vos applications

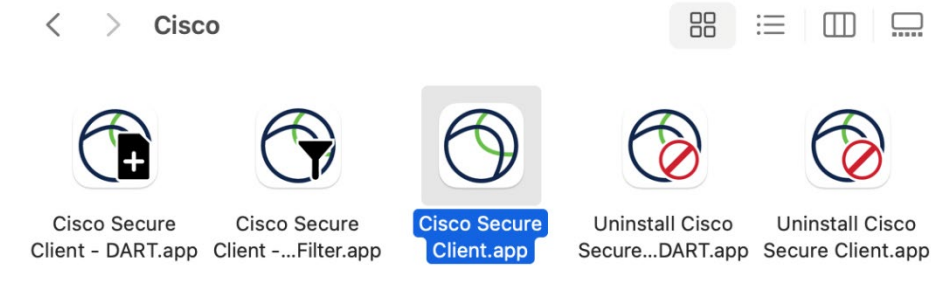

12. Tapez l'adresse « vpn-s.ecolelasource.ch » et cliquez sur « Connect »

| ••• | Cisco Secure Client                                            |   | cisco   |
|-----|----------------------------------------------------------------|---|---------|
|     | AnyConnect VPN:<br>Ready to connect.<br>vpn-s.ecolelasource.ch | ٥ | Connect |
| * 2 |                                                                |   |         |

13. Saisissez votre adresse e-mail et votre mot de passe de l'école

| Microsoft                           |                          |                            |  |
|-------------------------------------|--------------------------|----------------------------|--|
| Se connecter                        |                          |                            |  |
| someone@example.com                 |                          |                            |  |
| Votre compte n'est pas accessible ? |                          |                            |  |
|                                     |                          |                            |  |
| Suivant                             |                          |                            |  |
|                                     |                          |                            |  |
| 🖓 Options de connexion              |                          |                            |  |
|                                     |                          |                            |  |
|                                     | Conditions d'utilisation | Confidentialité et cookies |  |

14. Cliquez sur « Accept » au message de bienvenue.

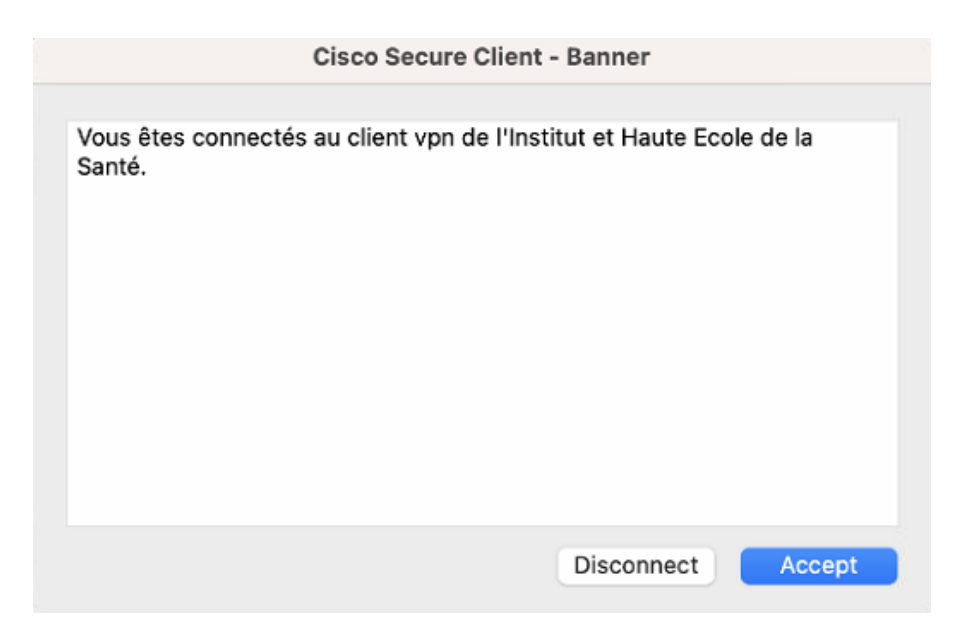

15. Pour vous déconnecter, il vous suffit de cliquer en haut à droite sur l'icône du Cisco Secure Client et de cliquer sur « Disconnect »

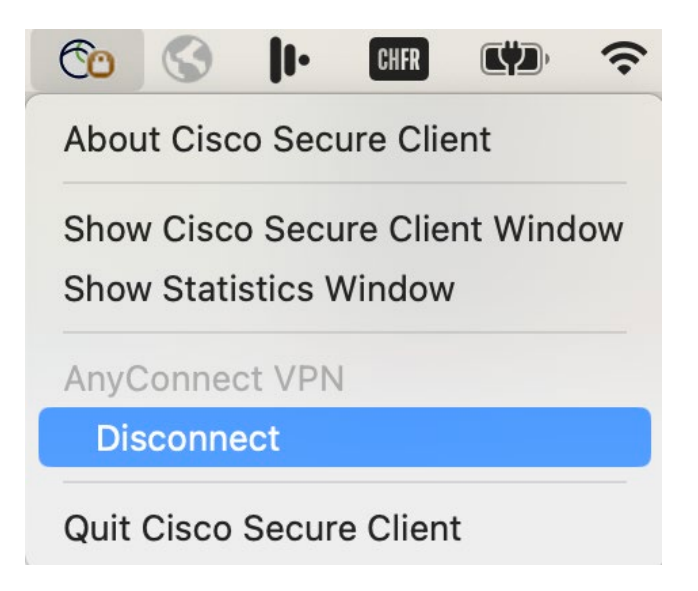